## SSTaRS - How to Request WSU VMWare IT Academy Access

1. Go to <u>https://wsu.service-now.com/it</u>, and once you have signed in, click on the "Something Broken?" link:

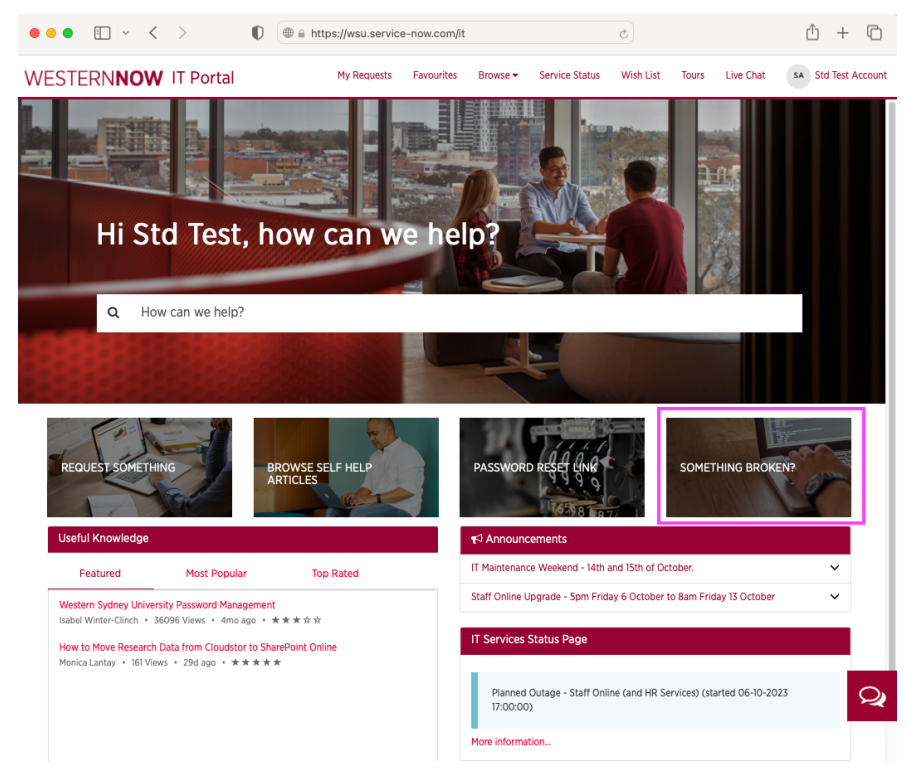

2. Complete the form. Please enter your mobile number in the Contact phone number field, "Request WSU VMWare IT Academy Access" in the Short Description field, and the code for the subject you need access to VMWare Academy for in the Description field (please do not use COMP1234 unless that is your subject's actual code!). Click on "Submit", and you will get a response via email shortly.

| WESTERN <b>NOW</b> | IT Portal                                                                                                    | My Requests                                                               | Favourites Bro | iwse 🕶   | Service Status | Wish List              | Tours Live Chat | t |
|--------------------|----------------------------------------------------------------------------------------------------|---------------------------------------------------------------------------|----------------|----------|----------------|------------------------|-----------------|---|
|                    | Home > Something's Broken                                                                                                    |                                                                           | (              | Search ( | Catalog        |                        | ٩               |   |
|                    | Something's Broken<br>Something's Broken                                                                                                    |                                                                           | Ś              | ?        | Ма             | rk as Favourit         | e 🗸             |   |
|                    | Please describe your incident below. A member of our learn investigate the is<br>To request assistance with a student printing problem or to claim                                                                                                    | ssue, and will be in contact via pho<br>a refund please <u>click here</u> | ne or email.   |          | Related K      | Submit<br>nowledge Art | icles           |   |
|                    | Who should we contact? *Your Name   Text Text Text Text Text Text Text Tex                                                                                                    | iil address                                                               | edu au         |          |                |                        |                 |   |
|                    | Description O To help us diagnose your issue, please provide the following information if I to help us diagnose your issue, please provide the following information if V and this a Max (Windows, Android, or IOS device? Vanta twe browser were you using? Vantee were you clarge Vantee were you clarge to the size or provide the size. Please atdach as screenhot of the size or provide the error message. Needed for subject COMPIZ4 | fapplicable: ¥                                                            |                |          |                |                        |                 |   |